Elektroninių knygų skaitymas portale ibiblioteka https://www.ibiblioteka.lt

1. Spauskite Paieška

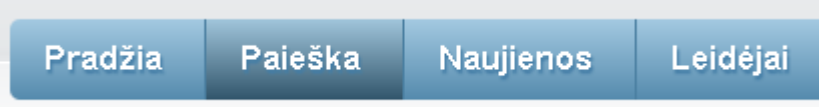

Naudojant <u>*Paprastą paiešką*</u> įvestas paieškos tekstas ieškomas autoriaus, antraštės temos, pastabos, leidėjo, išleidimo vietos, serijos, UDK laukuose bei el. knygos ir *epaveldas.lt* dokumentų tekstuose

Naudojant <u>Išplėstinę paiešką</u>, įvestas paieškos tekstas ieškomas tuose paieškos laukuose ar šaltiniuose, kurie buvo užpildyti ją formuojant. Paiešką galite konstruoti kombinuodami kelis laukus.

Norėdami peržiūrėti visų el. knygų sąrašą, pasirinkite <u>Išplėstinę paiešką</u>, pažymėkite <u>Elektroninė knyga</u> – <u>Pasiskolinti</u>. Tuomet – <u>Ieškoti</u>.

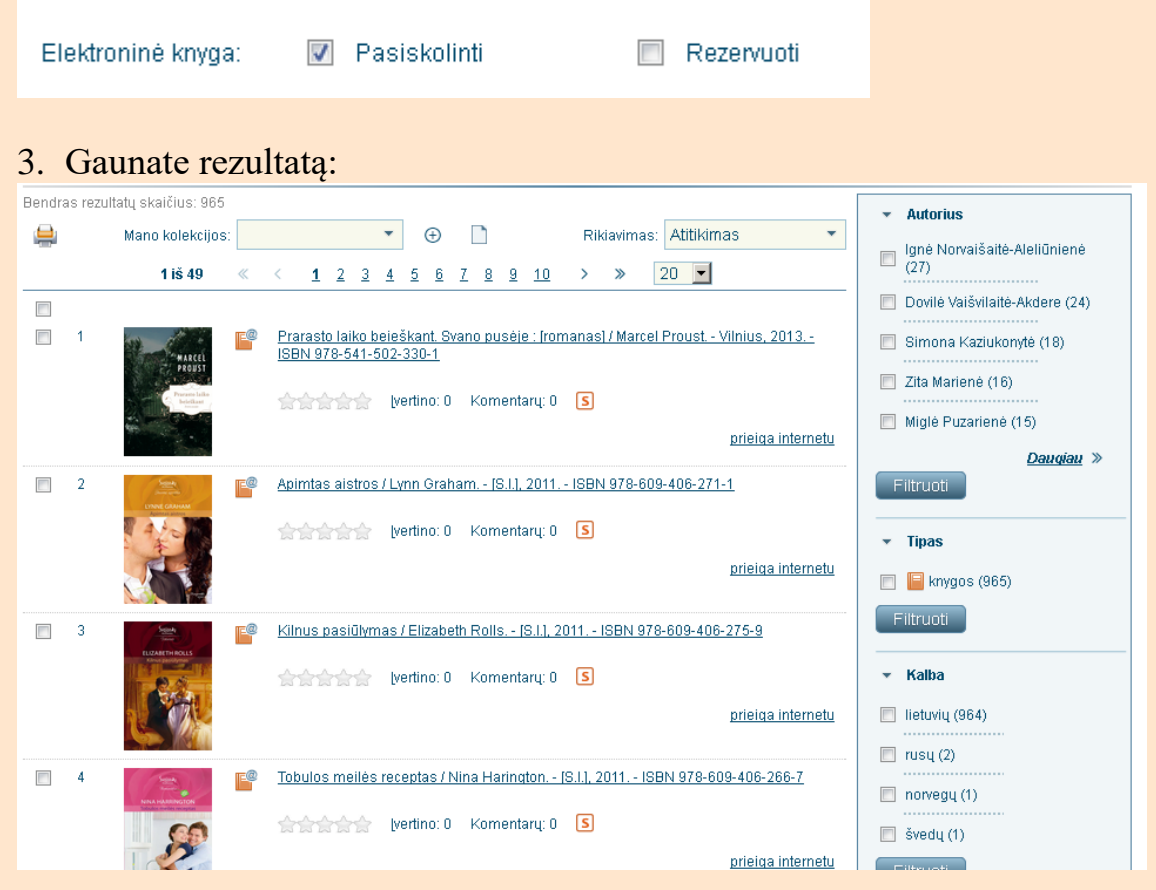

- 4. Spauskite *Prieiga internetu*.
- Dabar knygą galite <u>Pavartyti</u>, jei sudominusi knyga turi prisegtą fragmentą ir susipažinti su ištrauka (iki 10 proc. viso dokumento), o tada nuspręsti ar norite <u>Pasiskolinti</u> šią knygą.
- 6. Dešinėje meniu juostoje galite tikslinti rezultatus: pasirinkti pagal autorių, pagal kalbą, pagal tematiką ir t.t.
- Knygą galite pasiskolinti 14-ai dienų. Vienu metu galite skaityti 2 elektronines knygas. Naudojimosi jomis laikotarpį galite prasitęsti du kartus po 14 dienų, jeigu jos nėra rezervuotos kito skaitytojo.

Sėkmės!